# Configurar a LAN remota (RLAN) no ponto de acesso Catalyst 9124

## Contents

| Introdução             |
|------------------------|
| <u>Pré-requisitos</u>  |
| Requisitos             |
| Componentes Utilizados |
| Background             |
| Configurar             |
| Diagrama de Rede       |
| Configurações          |
| Configuração do AAA    |
| Configuração de RLAN   |
| Verificar              |

## Introdução

Este documento descreve como configurar a Remote Local Area Network (RLAN) no modelo AP Catalyst 9124 usando o modelo WLC 9800.

## Pré-requisitos

#### Requisitos

A Cisco recomenda que você tenha conhecimento destes tópicos:

- WLC 9800
- Acesso via interface de linha de comando (CLI) aos controladores e pontos de acesso sem fio.

#### **Componentes Utilizados**

As informações neste documento são baseadas nestas versões de software e hardware:

- Catalyst 9800-L WLC versão 17.09.05
- AP C9124 Series

As informações neste documento foram criadas a partir de dispositivos em um ambiente de laboratório específico. Todos os dispositivos utilizados neste documento foram iniciados com uma configuração (padrão) inicial. Se a rede estiver ativa, certifique-se de que você entenda o impacto potencial de qualquer comando.

## Background

Uma LAN remota (RLAN) é usada para autenticar clientes com fio usando o controlador. Quando o cliente com fio se une com êxito ao controlador, as portas LAN trocam o tráfego entre os modos de switching central ou local. O tráfego dos clientes com fio é tratado como tráfego de cliente sem fio. A RLAN no Ponto de Acesso (AP) envia a solicitação de autenticação para autenticar o cliente com fio. A autenticação dos clientes com fio em RLAN é semelhante à do cliente sem fio autenticado central.

Para obter informações mais detalhadas sobre RLAN, visite o <u>Guia de Configuração de Software</u> <u>do Cisco Catalyst 9800 Series Wireless Controller</u>.

A RLAN é suportada em APs que têm mais de uma porta Ethernet e o AP modelo 9124 contém 2 portas Ethernet chamadas GigabitEthernet0 e LAN1, rotuladas como 2 e 3, respectivamente, na figura:

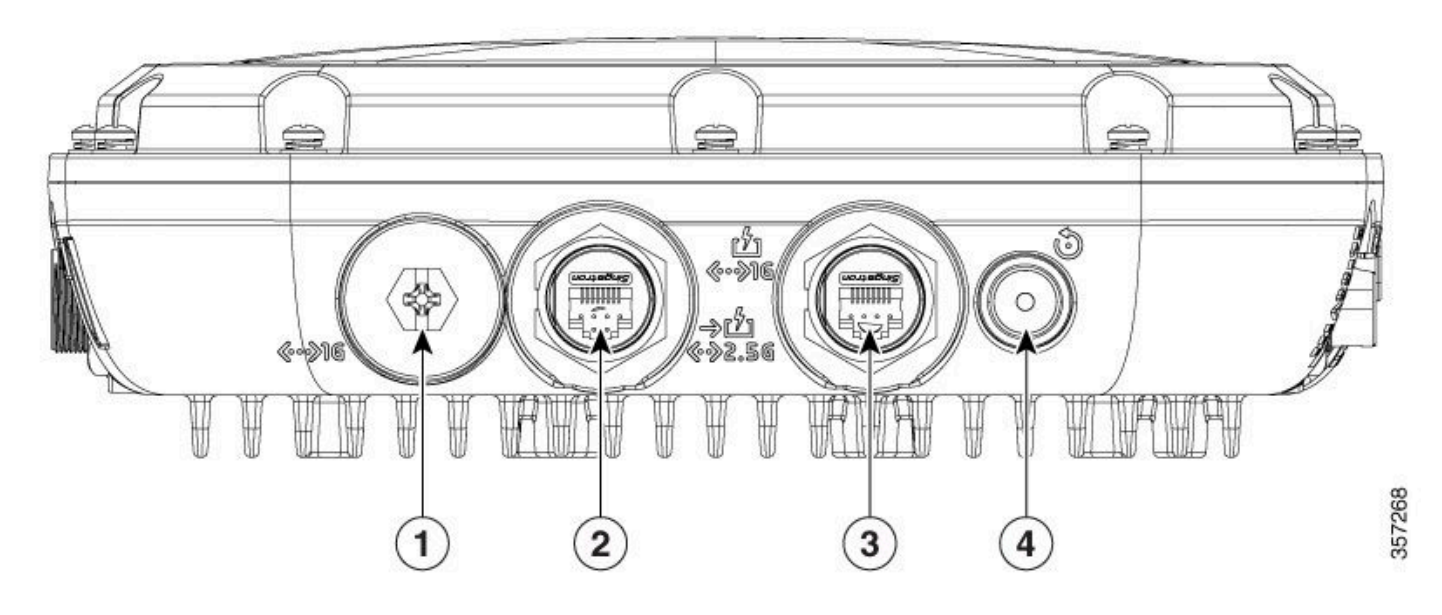

9124 portas Ethernet

Preencha os detalhes de hardware, leia o <u>Guia de Instalação de Hardware de Ponto de Acesso</u> <u>Externo Cisco Catalyst 9124AX Series</u>.

# Configurar

Este documento supõe que o AP já está unido à WLC.

Se você precisar de orientação sobre como unir o AP 9124 à WLC, leia este guia: <u>Configure Mesh</u> on Catalyst 9800 Wireless LAN Controllers.

O AP suporta RLAN tanto no modo local como no modo Flex+Bridge. A configuração é idêntica à diferença de que, no modo local, todo o tráfego de RLAN é comutado central. Se você precisa que o tráfego de RLAN seja comutado localmente, o modo AP deve ser Flex+Bridge.

#### Diagrama de Rede

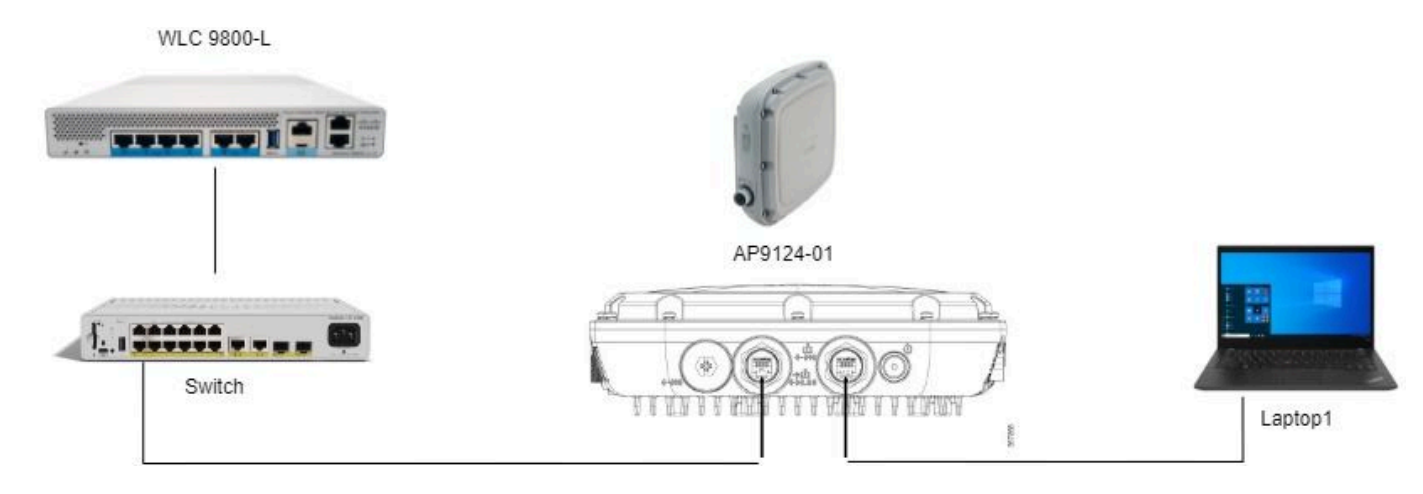

Topologia

#### Configurações

Configuração do AAA

1. Neste documento, o método de segurança para a RLAN é a filtragem MAC, portanto, você precisa configurar a AAA com antecedência. Você pode ter os endereços mac em um servidor AAA remoto ou localmente na WLC.

Aqui o banco de dados local da WLC é usado. Adicione o endereço mac do cliente sem nenhum delimitador, que deve se conectar à RLAN para a lista de Autenticação de Dispositivo:

| Cisco Cisco Cata                                                                                                    | alyst 9800-L Wireless Controller                                                 |                                                          | Wek                                | icome admin 🛛 🖀 🐔 🛕 | . 🗅 🗘    | <b>B</b> 0 | 8 Sea        |
|----------------------------------------------------------------------------------------------------|----------------------------------------------------------------------------------|----------------------------------------------------------|------------------------------------|---------------------|----------|------------|--------------|
| Q. Search Menu Items     Dashboard     Monitoring     A                                                                                                    | Configuration * > Security * > AAA                                               | t AAA Advanced                                           |                                    |                     |          |            |              |
| Configuration > Configuration > Configuration > Configuration > Configuration > Configuration                                                                                                    | Giobal Config<br>RADIUS Fallback<br>Attribute List Name<br>Device Authentication | MAC Address Serial Number                                | f8e43bee53af                       | ×                   | dio      | 0          | Lupicad<br>T |
| Construction of the second second sec | AP Policy<br>Password Policy<br>AAA Interface                                    | Attribute List Name Description WLAN Profile Name Concel | None   RLAN Client  Select a value | Apply to Device     | dio<br>h |            |              |

BD Local de Gerenciamento de Dispositivos

2. Configure o método de Autorização para usar o banco de dados local. Aqui chamado RLAN\_macF:

| Cisco Cisco Cat     | alyst 9800-L Wireless Controller   |     |                        |                    | Welco          | me <i>admin</i> | *          | <b>%</b> A |         | ¢ (1)     | 0 0        | Search APs and Clients ( | 2 8 | Feedback # | * 🕪 |
|---------------------|------------------------------------|-----|------------------------|--------------------|----------------|-----------------|------------|------------|---------|-----------|------------|--------------------------|-----|------------|-----|
| Q Search Menu Items | Configuration * > Security * > AAA |     |                        |                    |                | Quick S         | etup: A/   | AA Au      | horizat | ion       |            |                          |     |            | ×   |
| ashboard            | + AAA Wizard                       |     |                        |                    |                | Method          | List Name  |            | 1       | RLAN_macl | F          |                          |     |            |     |
| Monitoring ,        | Servers / Groups AAA Method Lis    | a / | AAA Advanced           |                    |                | Group 1         | ype        |            |         | local     |            | - 0                      |     |            |     |
| Configuration >     | Authentication                     | +   | Add X Delete           |                    |                | Authent         | icated     |            | c       | D         |            |                          |     |            |     |
| Administration >    | Accustion                          |     | Name T                 | Туре               | Group Type     | Available       | Server Gro | oups       |         |           | Assigned S | Server Groups            |     |            |     |
| C Licensing         |                                    |     | default                | network            | local          | Idap<br>tacacs  |            |            |         |           |            |                          |     |            |     |
| X Troubleshooting   |                                    |     | sc-client<br>Autho_IOT | network<br>network | local<br>group | radius_         | ise        |            |         | >         |            |                          |     |            |     |
|                     |                                    |     | RLAN_macF              | network            | local          |                 |            |            | w       | ×.        |            |                          |     |            |     |

Método de Autorização AAA

#### Configuração de RLAN

1. Para criar um perfil RLAN, navegue para Configuration > Wireless > Remote LAN e insira um Profile Name e RLAN ID para o RLANProfile, conforme mostrado nesta imagem.

| Cisco Cisco Cataly   | lyst 9800-L Wireless Controller                  |                              | Welcome admin            | 🕫 🛕 🖹 🏟 🔞 🥹 🎜 Search APs and Clents Q |
|----------------------|--------------------------------------------------|------------------------------|--------------------------|---------------------------------------|
| Q. Search Menu Items | Configuration * > Tags & Profiles * > Remote LAN |                              | Edit RLAN Profile        | ×                                     |
| Dashboard            | RLAN Profile RLAN Policy                         |                              | General Security         |                                       |
| Monitoring >         | + Add X Delete Clone Enable RLAN                 | Profile Disable RLAN Profile | Prome Name*              | 9124kGANHYOF                          |
| Configuration        | Selected RLAN Profiles : 0                       |                              | Status                   | ENABLED                               |
| Administration       | C Status                                         | Name                         | Client Association Limit | 0                                     |
| C Licensing          | N X 1 N 10 V                                     |                              | mDNS Mode                | Bridging                              |
| X Troubleshooting    |                                                  |                              |                          |                                       |
|                      |                                                  |                              |                          |                                       |
|                      |                                                  |                              |                          |                                       |
|                      |                                                  |                              |                          |                                       |
|                      |                                                  |                              |                          |                                       |
|                      |                                                  |                              |                          |                                       |
|                      |                                                  |                              |                          |                                       |
|                      |                                                  |                              |                          |                                       |
|                      |                                                  |                              |                          |                                       |
|                      |                                                  |                              | D Cancel                 | Update & Apply to Device              |

Perfil geral de RLAN

2. Navegue até Segurança. Neste exemplo, o método de segurança usado é Filtragem MAC. Vá para a Camada 2, deixe 802.1x para Disabled e selecione o método de autorização para MAC Filtering, como mostrado nesta imagem.

| Cisco Cisco Ca                          | alyst 9800-L Wireless Controller                             | Welcome admin 🛛 😤 🐔                    | A B & D O C Search APs and Clerits Q B Feedback 2* (* |
|-----------------------------------------|--------------------------------------------------------------|----------------------------------------|-------------------------------------------------------|
| Q, Search Menu Items                    | Configuration * > Tags & Profiles * > Remote LAN             | Edit RLAN Profile                      | ×                                                     |
| Dashboard                               | RLAN Profile RLAN Policy                                     | General Security Layer2 Layer3 AAA     |                                                       |
| Monitoring 5                            | + Add X Delete Cone Enable RLAN Profile Disable RLAN Profile | 802.1x                                 | DISABLED                                              |
| Configuration :                         | Selected RLAN Profiles : 0                                   | MAC Filtering                          | RLAN_macF v 2                                         |
| Administration                          | Status T Name                                                | Authentication List                    | Not Configured                                        |
| - · · · · · · · · · · · · · · · · · · · | 9124RLANProf                                                 | Automotion bac                         |                                                       |
| C Licensing                             | H 4 1 H 10 V                                                 | Fallback Mechanism                     | No Fallback                                           |
| X Troubleshooting                       |                                                              | EAP-Identity-Request Retries<br>Status | DISABLED                                              |
|                                         |                                                              | EAP-Request Retries Status             | DEARLED                                               |

3. Crie a Política de RLAN. Navegue para Configuration > Wireless > Remote LAN e, na página Remote LAN, clique na guia RLAN Policy, como mostrado nesta imagem.

|                      | sco Catalys | st 9800-L Wireless Controller                    |          | Welcome admir           | ***                                                 | Search APs and Clients C                  | E Feedback 🖉 Թ |
|----------------------|-------------|--------------------------------------------------|----------|-------------------------|-----------------------------------------------------|-------------------------------------------|----------------|
| Q. Search Menu Items |             | Configuration * > Tags & Profiles * > Remote LAN |          | Edit RLAN Policy        |                                                     |                                           | ×              |
| Dashboard            |             | RLAN Profile RLAN Policy                         |          | General Access Policies | Advanced                                            |                                           |                |
|                      | ,           | + Add × Delete                                   |          | 🛦 Con                   | figuring in enabled state will result in loss of co | nnectivity for clients associated with th | is policy.     |
| Configuration        | >           | Name<br>9124RLANPolicy                           | ▼ Status | Policy Name*            | 9124RLANPolicy                                      | RLAN Switching Policy                     |                |
| O Administration     | >           | H 4 1 - H 10 -                                   |          | Description             | Enter Description                                   | Central Switching                         | ENABLED        |
| C Licensing          |             |                                                  |          | Status                  | ENABLED                                             | Central DHCP                              | ENABLED        |
| Y Troubleshooting    |             |                                                  |          | PoE                     | 0                                                   |                                           |                |
| or inconstance and   |             |                                                  |          | Power Level             | 4 🔻                                                 |                                           |                |
|                      |             |                                                  |          |                         |                                                     |                                           |                |

Política de RLAN

Nessa configuração, todo o tráfego é centralmente comutado na WLC.

4. Navegue até Access Policies e configure a VLAN e o Host Mode e aplique as configurações.

| Edit RLAN Policy                                                               |   |
|--------------------------------------------------------------------------------|---|
| Configuration >> Tags & Profiles >> Remote LAN                                 | × |
| General Access Policies Advanced                                               |   |
| Pre-Authentication Host Mode singlehost                                        |   |
| Monitoring     VLAN     VLAN0100     VLAN                                      |   |
| Xonne     Y Status                                                             |   |
| Remote LAN ACL                                                                 |   |
| Administration     M     ACL     Not Configured     Pr4 ACL     Not Configured |   |
| C Licensing IPv6 ACL Not Configured                                            |   |

Políticas de Acesso à Política de RLAN

5. Crie uma PolicyTag e mapeie Perfil de RLAN para Política de RLAN. Navegue até Configuração > Marcas e perfis > Marcas.

| Edit Policy Tag           |                   |              |                         |                     | :                   |
|---------------------------|-------------------|--------------|-------------------------|---------------------|---------------------|
|                           |                   |              |                         |                     |                     |
| Name*                     | 9124RLANPolTag    |              |                         |                     |                     |
| Description               | Enter Description |              |                         |                     |                     |
|                           | Maps: 0           |              |                         |                     |                     |
|                           |                   |              |                         |                     |                     |
| + Add × Delet             | te                |              |                         |                     |                     |
| WLAN Profile              |                   | •            | Policy Profile          |                     | T                   |
| ⊌ ⊲ 0 ⊳ ы                 | 10 🔻              |              |                         | 1                   | No items to display |
| RLAN-POLICY + Add × Delet | Maps: 1           |              |                         |                     |                     |
| Port ID                   | T                 | RLAN Profile | T                       | RLAN Policy Profile | T                   |
|                           |                   | 9124RLANProf |                         | 9124RLANPolicy      |                     |
|                           | 10 🔻              |              |                         |                     | 1 - 1 of 1 items    |
| Map RLAN and Polic        | ÿ                 |              |                         |                     |                     |
| RLAN Profile*             | 9124RLANProf      | <b>v</b>     | RLAN Policy<br>Profile* | 9124RLANPolicy      | / 🔻 🛛               |
|                           |                   | ×            | <b>~</b>                |                     |                     |

Marca de política

6. Devemos aplicar a tag Policy ao AP e Enable à porta LAN. Navegue até Configuration > Wireless > Access Points e clique no AP.

| Cisco Cata             | lyst 9800-L Wireless Controller                          | Welcome admin 🛛 🏘 🕫 🛕 🖺 🍄 🐚                  | Search APs and Clients Q     EFcedback x <sup>*</sup> (* |
|------------------------|----------------------------------------------------------|----------------------------------------------|----------------------------------------------------------|
| O. Search Menu Items   | Configuration * > Wireless * > Access Points             | Edit AP                                      | ×                                                        |
| 20 meteron aminimation |                                                          | General Interfaces High Availability Invento | ry ICap Advanced Support Bundle                          |
| Dashboard              | <ul> <li>All Access Points</li> </ul>                    | General                                      | Tags                                                     |
| Monitoring ,           | Total APs : 1                                            | AP Name* AP9124_01                           | Policy 9124RLANPolTed V                                  |
| Configuration          | AP Name I AP Model I Slots I Status Up Time I IP Address | Location* WGB_LAB_Test                       | Sibe 9124RLANPolTag                                      |
| () Administration      | AP9124_01                                                | Base Radio MAC 4ca6.4d23.aee0                | RF default-policy-tag                                    |
| C Licensing            | <<br>н с <b>1</b> » н [10 •]                             | Ethernet MAC 3c57.31c5.ac2c                  | Write Tag Config to AP PLG_SC_POLICY                     |

Marca de política na configuração do AP

Aplique a configuração e o AP reingressa na WLC. Clique no AP, selecione Interfaces e ative a porta LAN nas Configurações da porta LAN.

| ieneral                                  | Interfa                                    | ces H       | igh Availa             | bility Ir                     | ivento     | ry IC           | ар            | Advanced                  | S           | upport | Bundle                   |                 |
|------------------------------------------|--------------------------------------------|-------------|------------------------|-------------------------------|------------|-----------------|---------------|---------------------------|-------------|--------|--------------------------|-----------------|
| Etherne                                  | t Interface                                | s           |                        |                               |            |                 |               |                           |             |        |                          |                 |
| Interface                                | T                                          | Operation   | Status                 | Speed                         | Y R        | x Packets       | Ŧ             | Tx Packets                | Ţ           | Discar | ded Packets              | T               |
| GigabitEth                               | ernet0                                     | G           | )                      | 1000 Mbps                     | 22         | 2065            |               | 12905                     |             | 0      |                          |                 |
| GigabitEth                               | nernet1                                    | C           |                        | Auto                          | 0          |                 |               | 0                         |             | 0      |                          |                 |
| LAN1                                     |                                            | C           | )                      | Auto                          | 11         | 1682            |               | 156                       |             | 0      |                          |                 |
| н – т                                    | 1 ►                                        | ▶ 10        | •                      |                               |            |                 |               |                           |             |        | 1 - 3 of 3 ite           | ms              |
|                                          |                                            |             |                        |                               |            |                 |               |                           |             |        |                          |                 |
| Radio Ir                                 | terfaces                                   |             |                        |                               |            |                 |               |                           |             |        |                          |                 |
| Radio II                                 | iterraces                                  |             |                        |                               |            |                 |               |                           |             |        |                          |                 |
|                                          |                                            |             |                        |                               |            |                 |               |                           | 0           |        |                          |                 |
| Slot T                                   |                                            |             |                        | Admin                         | <b>y</b> 0 | peration        | Spec          | trum 🍸                    | Opera       | ation  | Regulatory               | <b>T</b>        |
| No                                       | Interface                                  | T           | Band 🍸                 | Status                        | S          | tatus           | Admi          | n Status                  | Status      | 5      | Domain                   |                 |
| 0                                        | 802.11ax                                   | - 2.4 GHz   | All                    | Enabled                       |            | 0               | Enabl         | ed                        |             | 0      | -A                       |                 |
| 1                                        | 802.11ax                                   | - 5 GHz     | All                    | Enabled                       |            | O               | Enabl         | ed                        |             | o      | -B                       |                 |
| м «                                      | 1 ▶                                        | ▶ 10        | •                      |                               |            |                 |               |                           |             |        | 1 - 2 of 2 ite           | ms              |
|                                          |                                            |             |                        |                               |            |                 |               |                           |             |        |                          |                 |
|                                          |                                            |             |                        |                               | -          | 1.4.11.0        | -             |                           |             |        |                          |                 |
| Power (                                  | Over Ether                                 | net Setting | JS                     |                               |            | LAN P           | ort Set       | tings                     |             |        |                          |                 |
| Power (                                  | Over Ether                                 | net Setting | js                     |                               | - (        | LAN P           | ort Set       | tings                     |             |        |                          |                 |
| Power (                                  | <b>Over Ether</b>                          | net Setting | <b>js</b><br>PoE/I     | Medium                        |            | Port ID         | ort Set       | tings<br>atus VLAN        | ID <b>Y</b> | PoE    | Power Level              | RLAN            |
| Power (                                  | <b>Over Ether</b>                          | net Setting | poE/I<br>Powe          | Medium<br>er (25.5 W)         |            | Port ID         | ort Set ▼ Sta | itings<br>itus VLAN       | ID <b>Y</b> | PoE    | Power Level              | RLAN            |
| Power (                                  | Over Ether                                 | net Setting | PoE/I<br>Powe          | Medium<br>er (25.5 W)         |            | Port ID<br>LAN1 | vrt Set       | tings<br>atus VLAN<br>100 | ID <b>Y</b> | PoE    | Power Level              |                 |
| Power C<br>Power T<br>PoE Pre-<br>Switch | <b>Over Ether</b><br>ype/Mode<br>-Standard | net Setting | PoE/I<br>Powe<br>Disat | Medium<br>er (25.5 W)<br>oled |            | Port ID<br>LAN1 | T Sta         | tings<br>atus VLAN<br>100 | ID <b>Y</b> | PoE    | Power Level NA  T - 1 of | RLAN<br>T items |

Configurações da porta LAN1 do AP

Aplique as configurações e verifique o status. Certifique-se de que o RLAN mostre Verde.

### Verificar

Conecte um PC na porta LAN1 do AP. O PC autentica via MAB e obtém um endereço IP da VLAN configurada.

Navegue até Monitoring >Wireless > Clients para verificar o status do cliente.

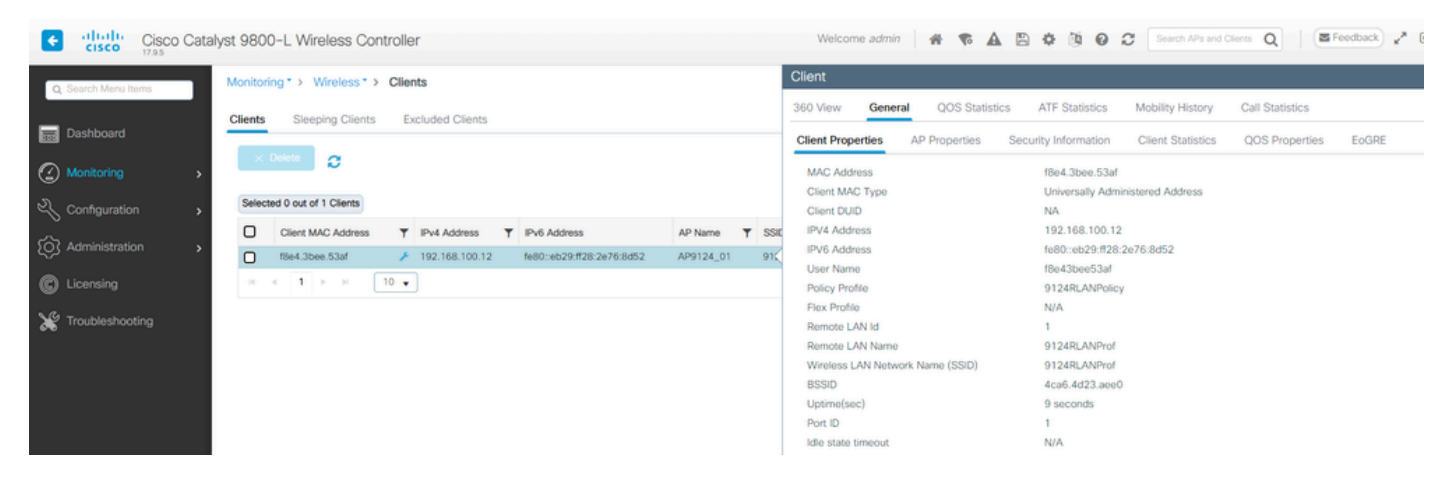

Detalhes do cliente

Na CLI do AP, você pode visualizar a alteração do status da porta e os detalhes do cliente:

```
AP9124_01#debug rlan
critical Enable RLAN critical level debugging
errors Enable RLAN error level debugging
info Enable RLAN info level debugging
[*08/07/2024 13:45:23.4807] chatter: wiredif_mapper :: WiredIfMapper - Invalid Port 2 State 1
[*08/07/2024 13:45:23.4807] chatter: Device wired2 notify state change link UP
[*08/07/2024 13:45:24.1266] RLAN_EVENT-RlanPortControl: LAN-Port[0] UP Event
[*08/07/2024 13:45:26.3522] RLAN_EVENT-RlanPortControl: LAN-Port[0] Detect client F8:E4:3B:EE:53:AF
[*08/07/2024 13:45:26.3523] RLAN_EVENT-RlanPortControl: LAN-Port[0] send_assoc for client F8:E4:3B:EE:5
[*08/07/2024 13:45:26.3604] RLAN_CFG: rlan_add_client client F8:E4:3B:EE:53:AF, port 0 vlan: 0
```

AP9124\_01#show wired clients Total wired clients: 1 mac port state local\_client detect\_ago associated\_ago tx\_pkts tx\_bytes rx\_pkts rx\_bytes F8:E4:3B:EE:53:AF 2 ASSOCIATED No 12 12 9 1074 337 55639

#### Sobre esta tradução

A Cisco traduziu este documento com a ajuda de tecnologias de tradução automática e humana para oferecer conteúdo de suporte aos seus usuários no seu próprio idioma, independentemente da localização.

Observe que mesmo a melhor tradução automática não será tão precisa quanto as realizadas por um tradutor profissional.

A Cisco Systems, Inc. não se responsabiliza pela precisão destas traduções e recomenda que o documento original em inglês (link fornecido) seja sempre consultado.